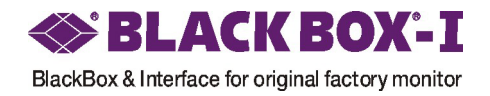

# Mercedes-Benz E-Class Interface W211

## Installation / Connection Manual

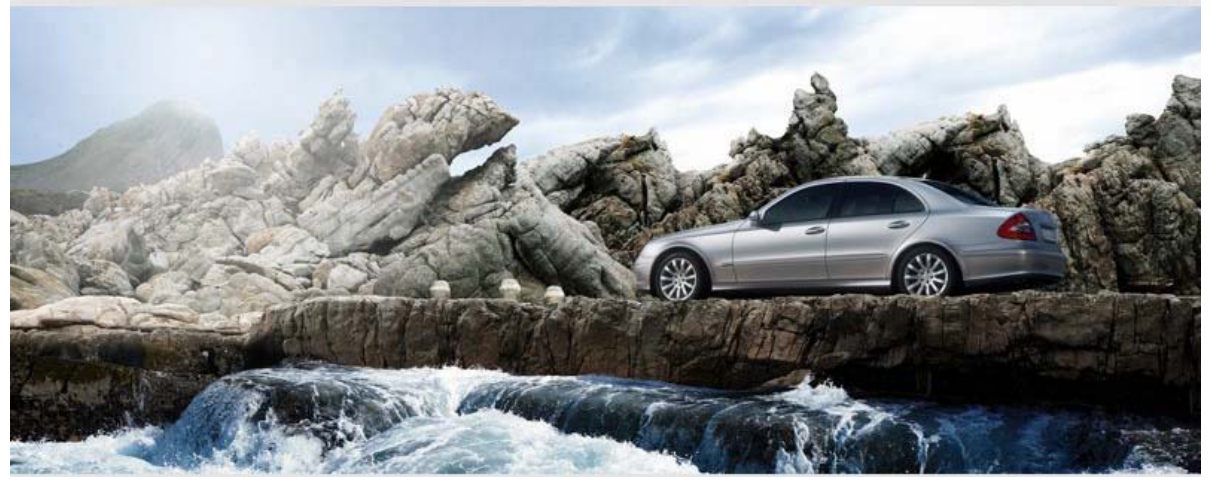

#### 1. Interface module full-set

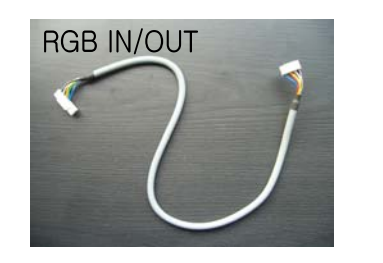

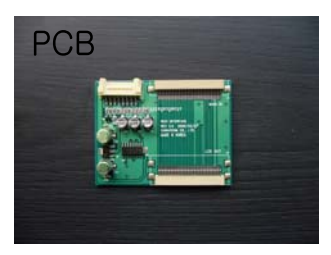

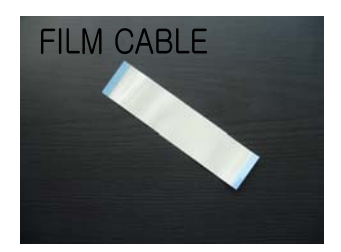

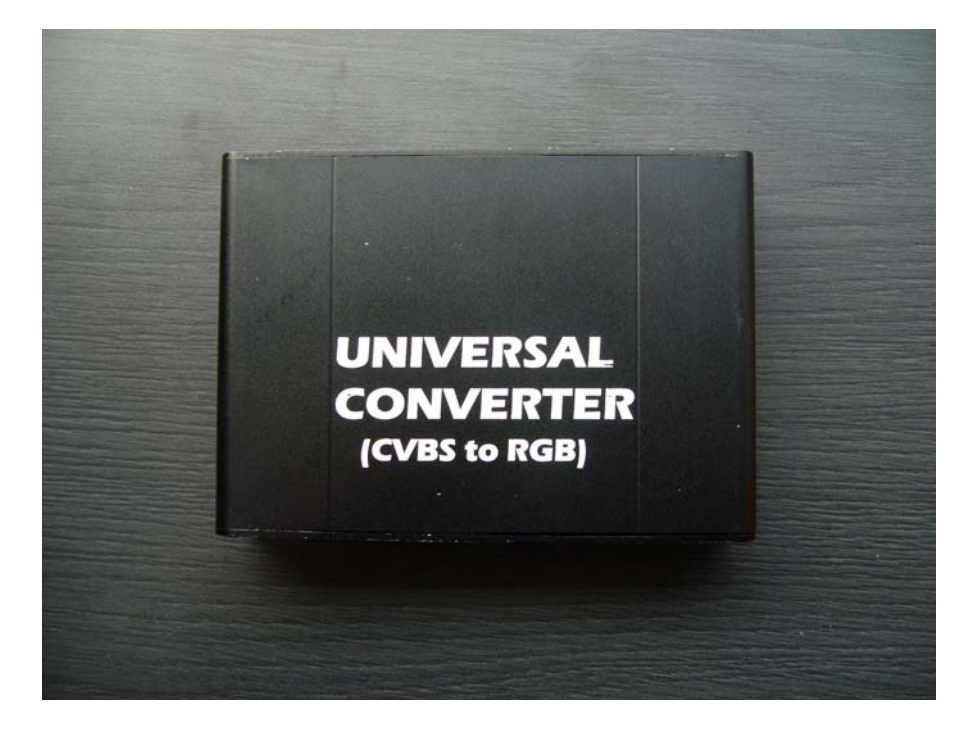

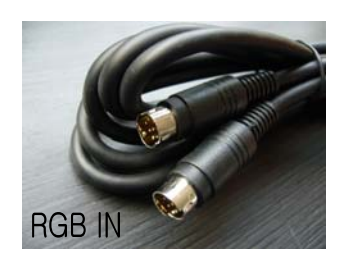

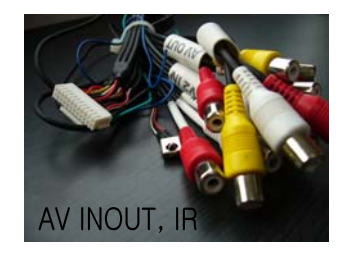

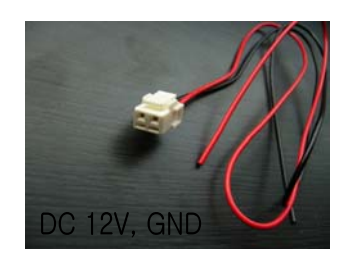

#### 2. Remote function & connection feature

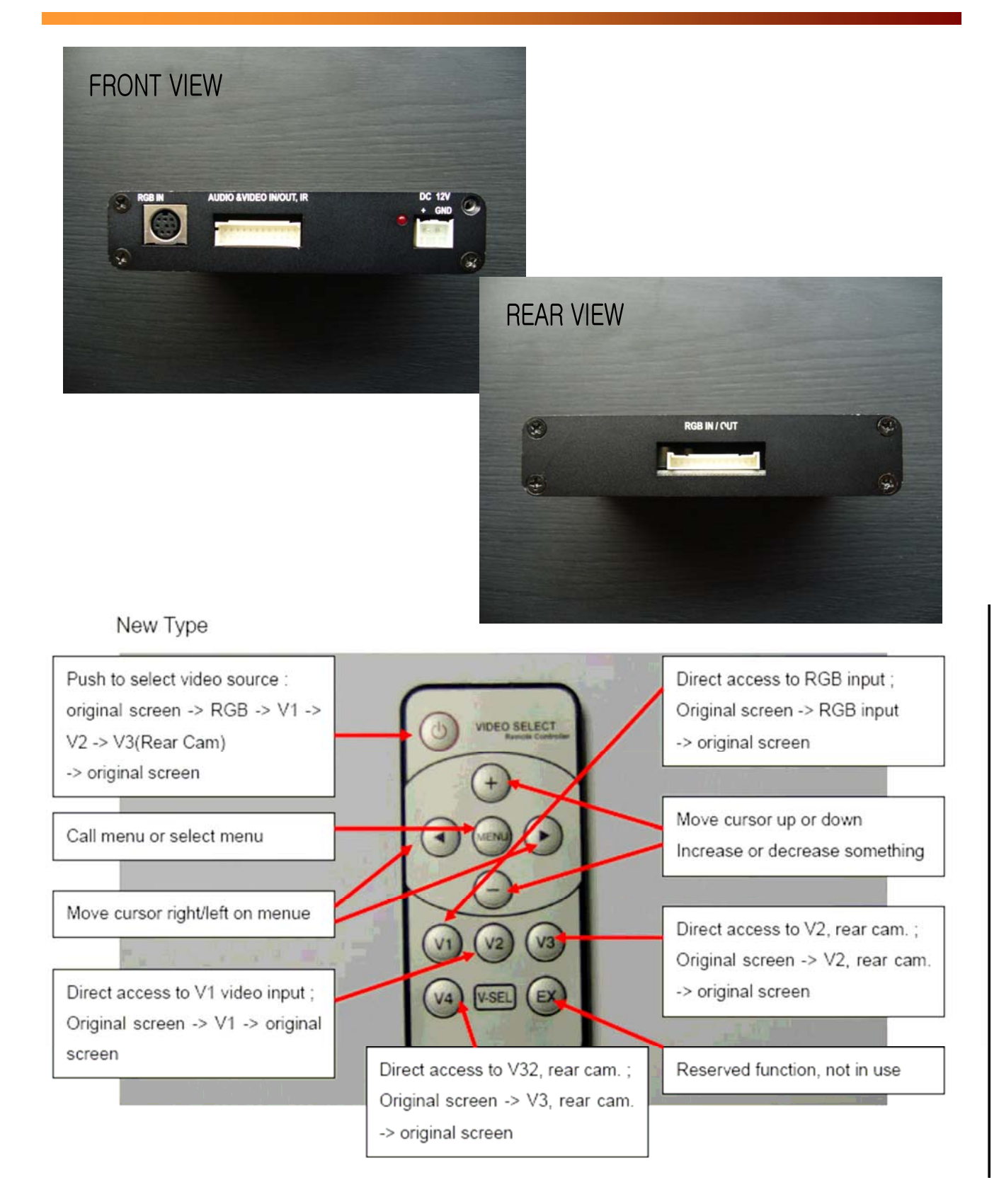

#### 3. Disassemble guide

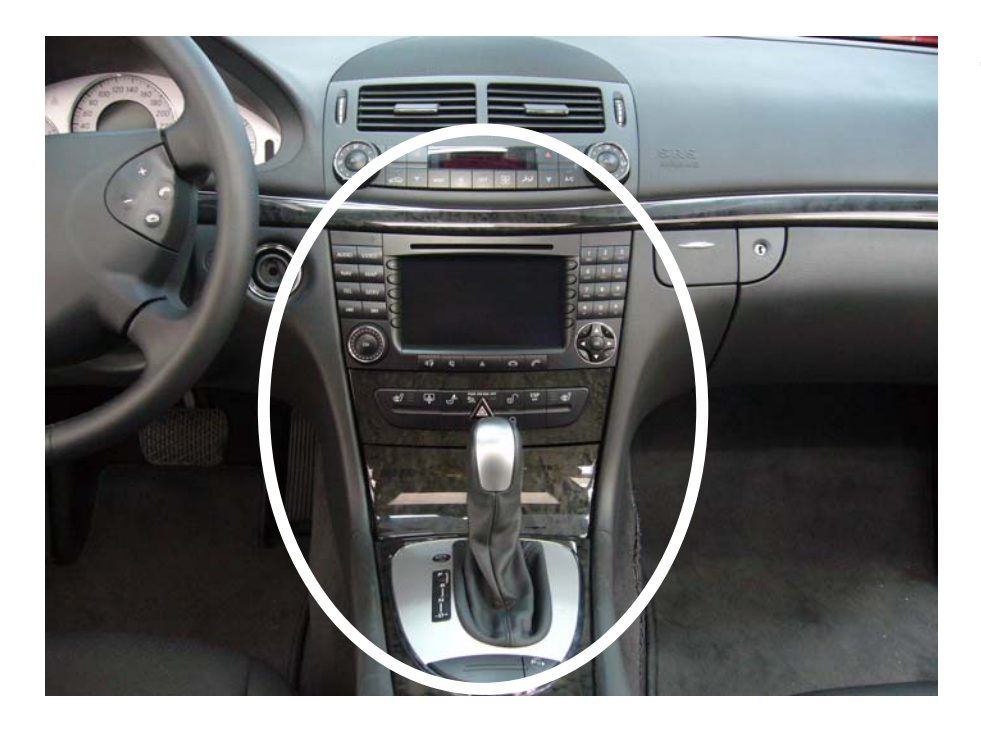

To connect interface , have to release command system and Gear box in the circle

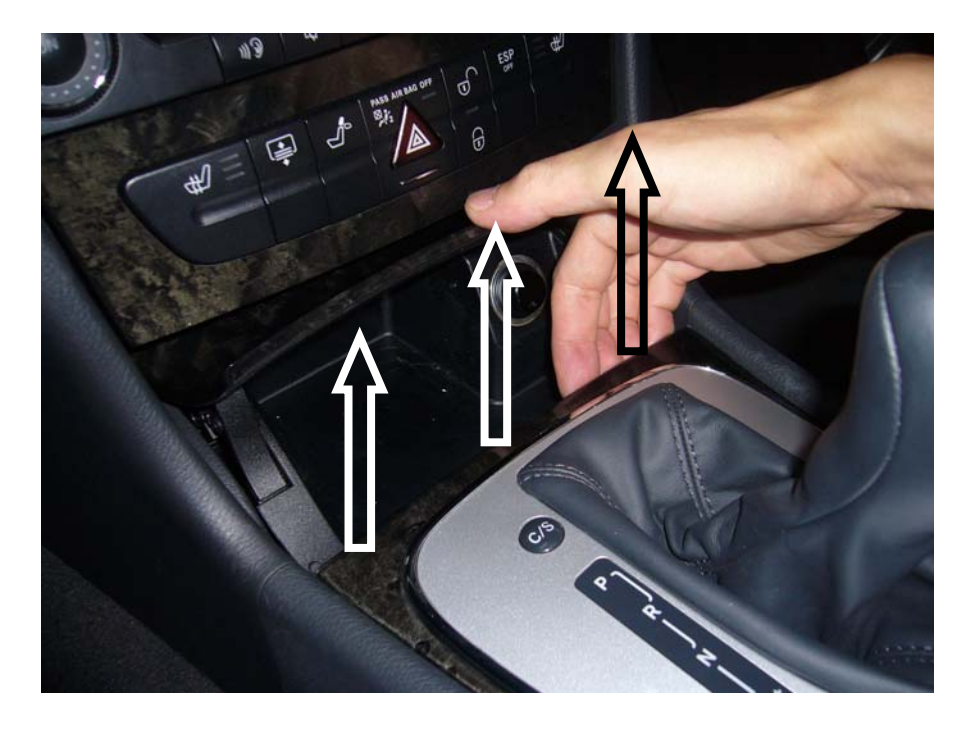

After Shift -Lever on Drive- mode , Pull out gearbox as arrow direction

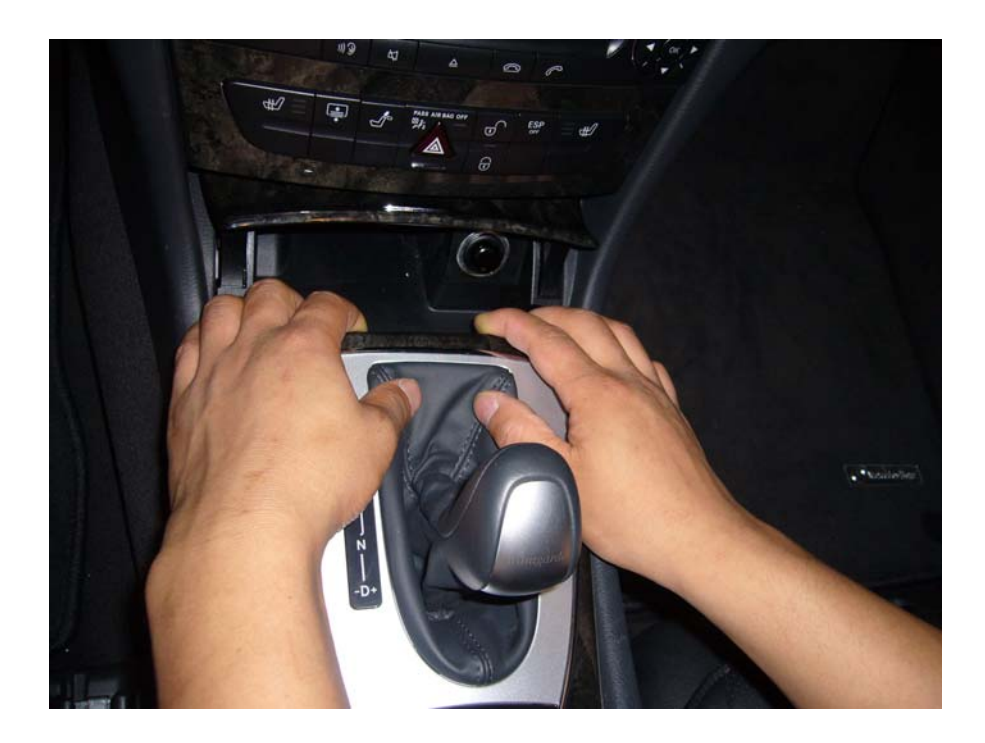

Release (1<sup>st</sup> –step) gearbox by hands

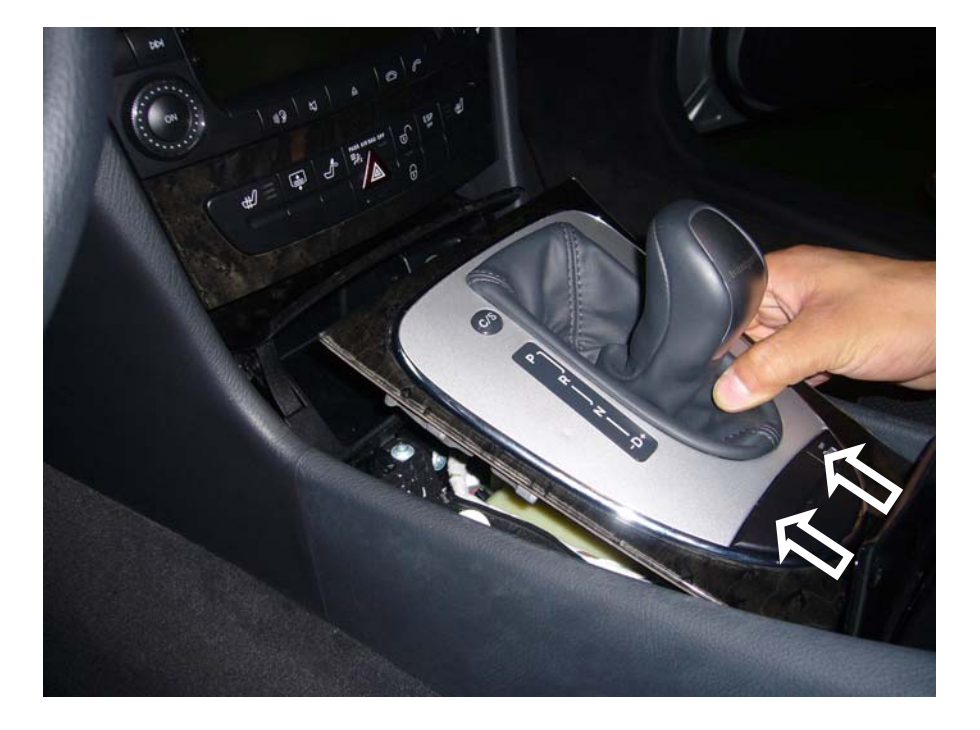

Release (2<sup>nd</sup> -step) gearbox by hands as arrow direction

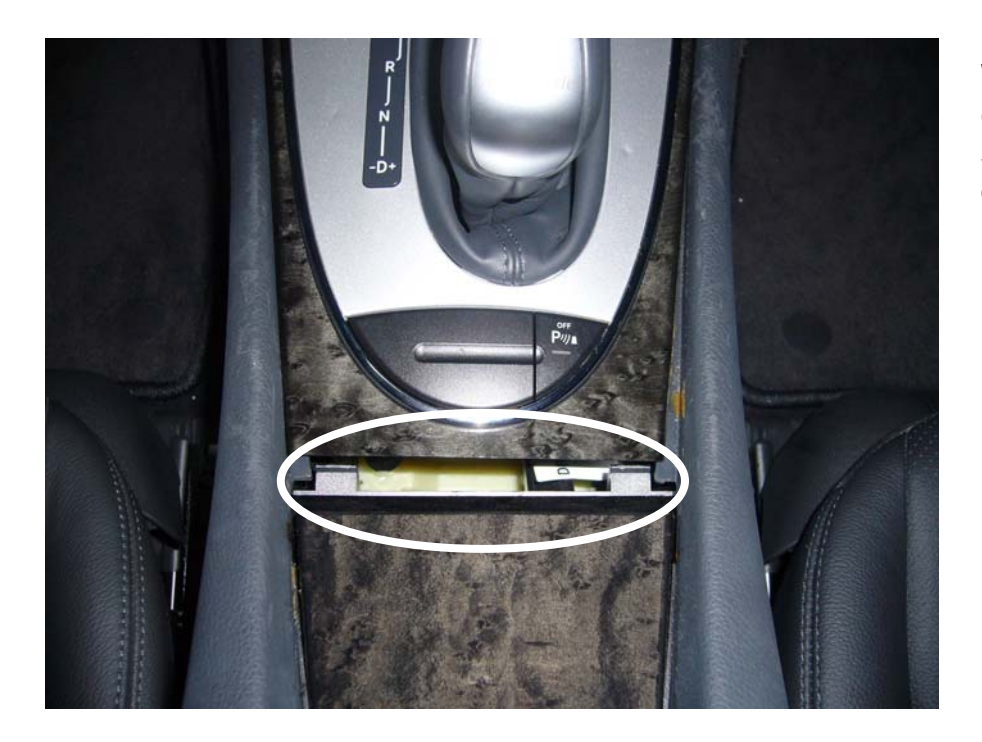

When you disassemble gear-box, you have to see and treat in the circle carefully

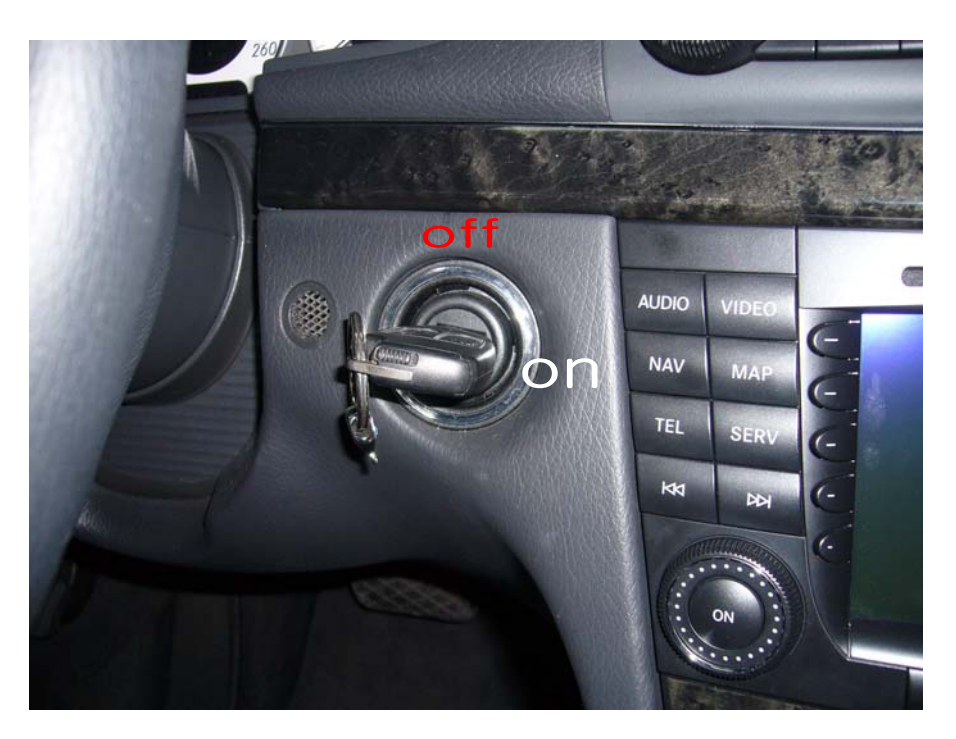

(Caution)

In order to move shift lever on drive-mode,

ignition key is ON mode

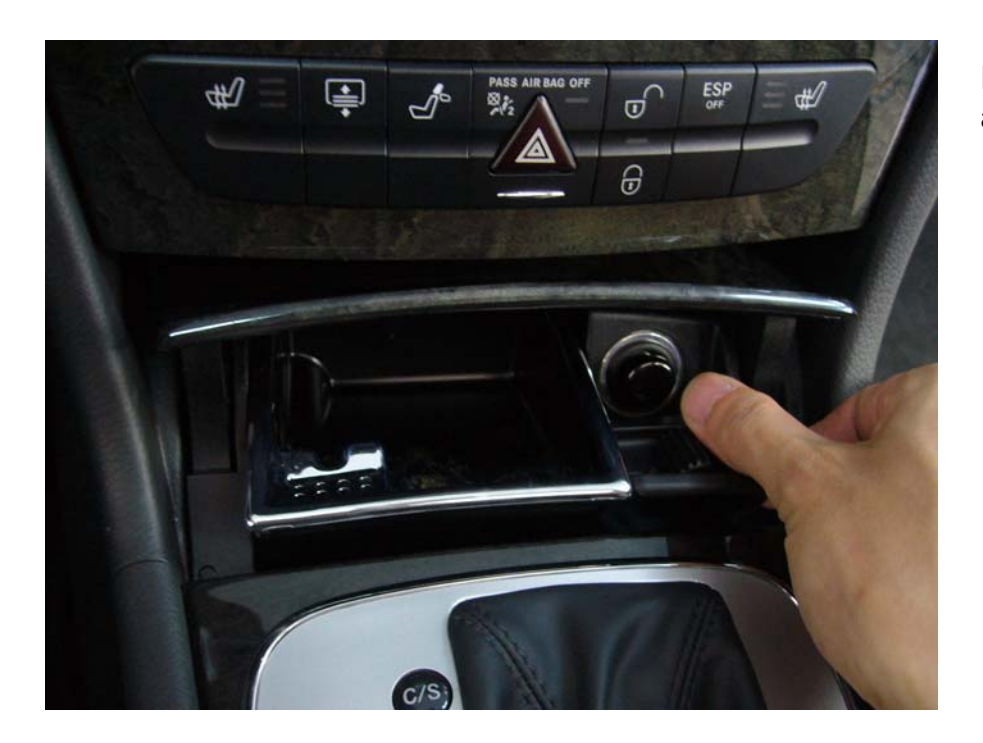

Remove in the ashtray as picture

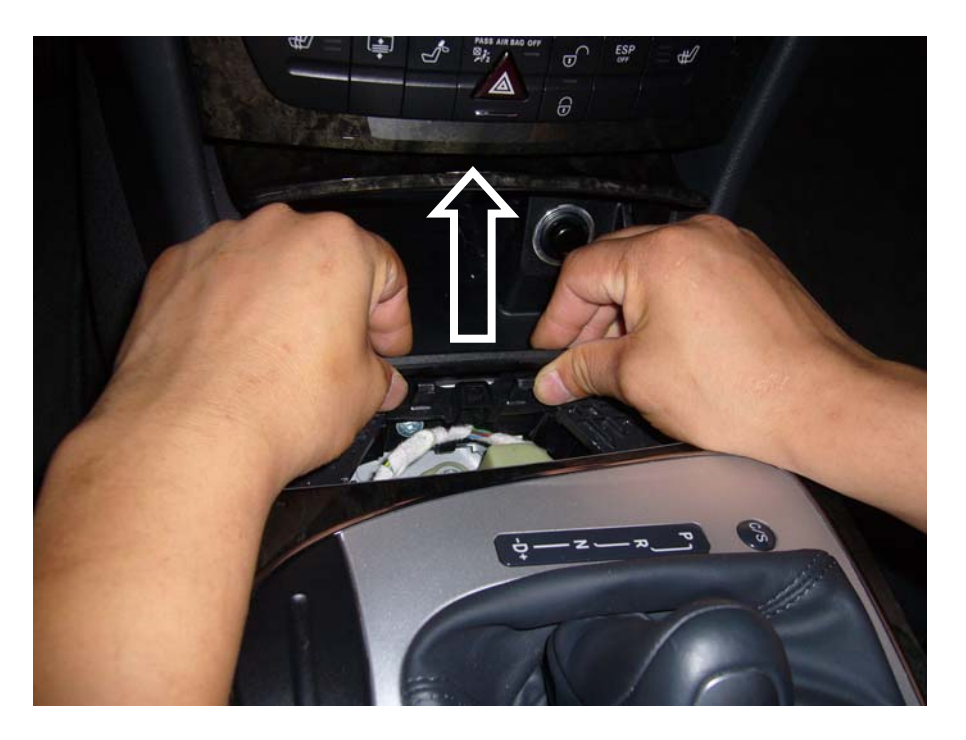

You have to separate ashtray as arrow direction completely

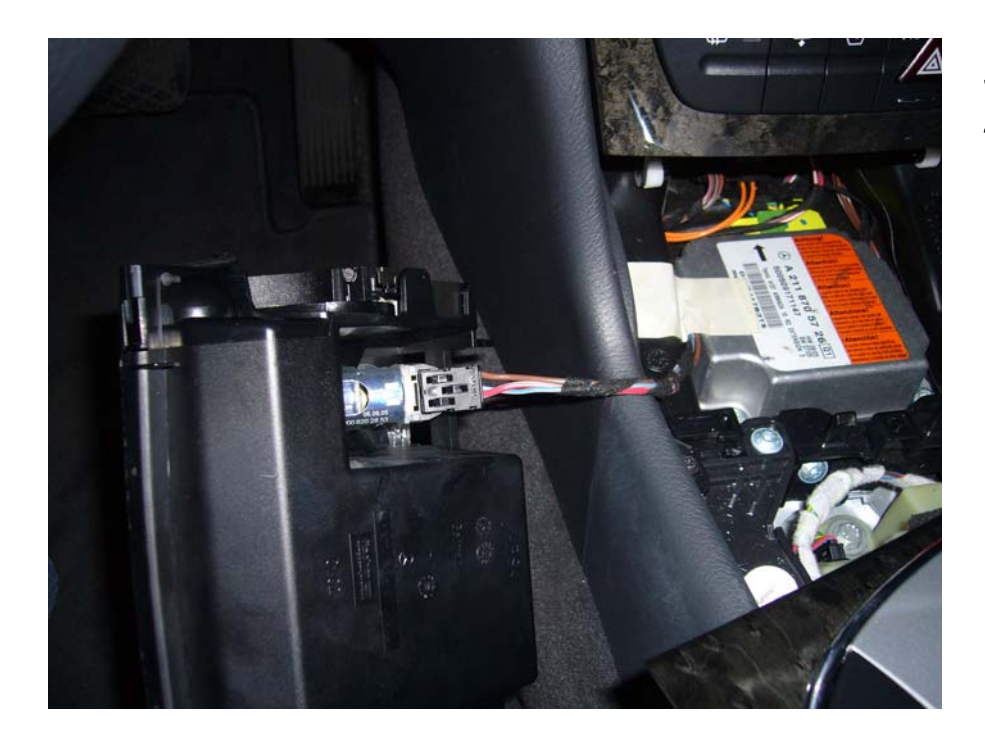

Just connected cigar jack cable

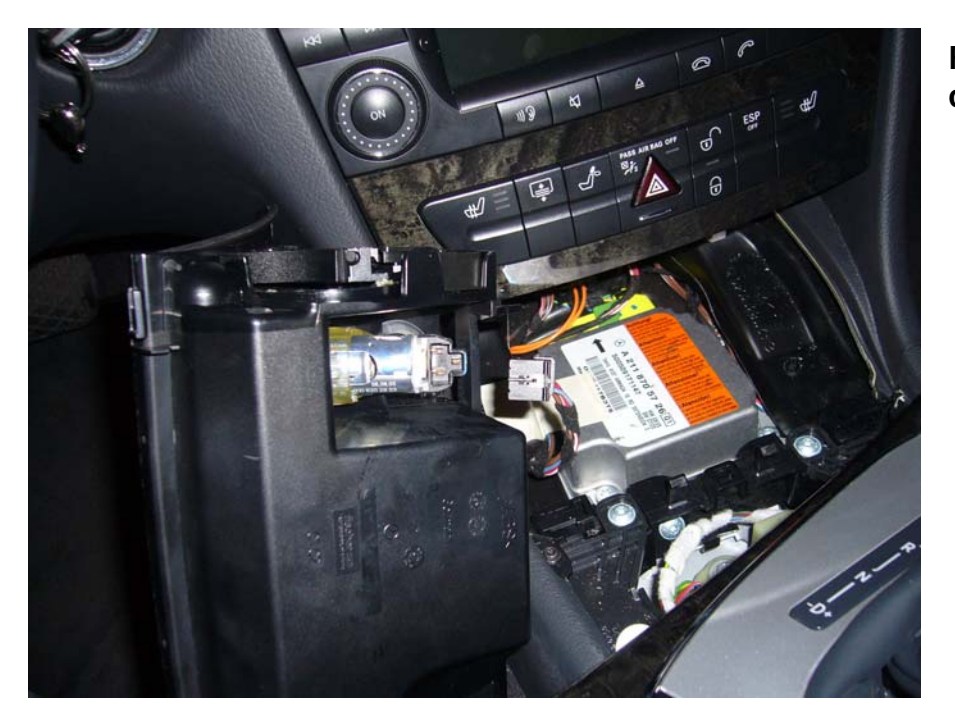

Release connected - cable

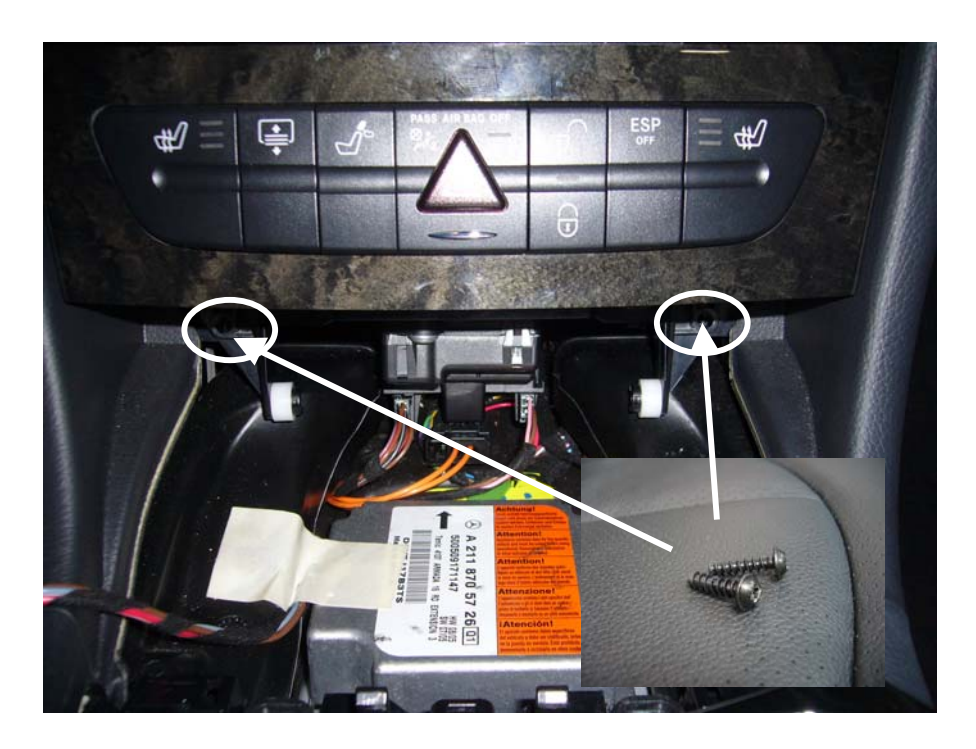

Unscrew on the DVD changer

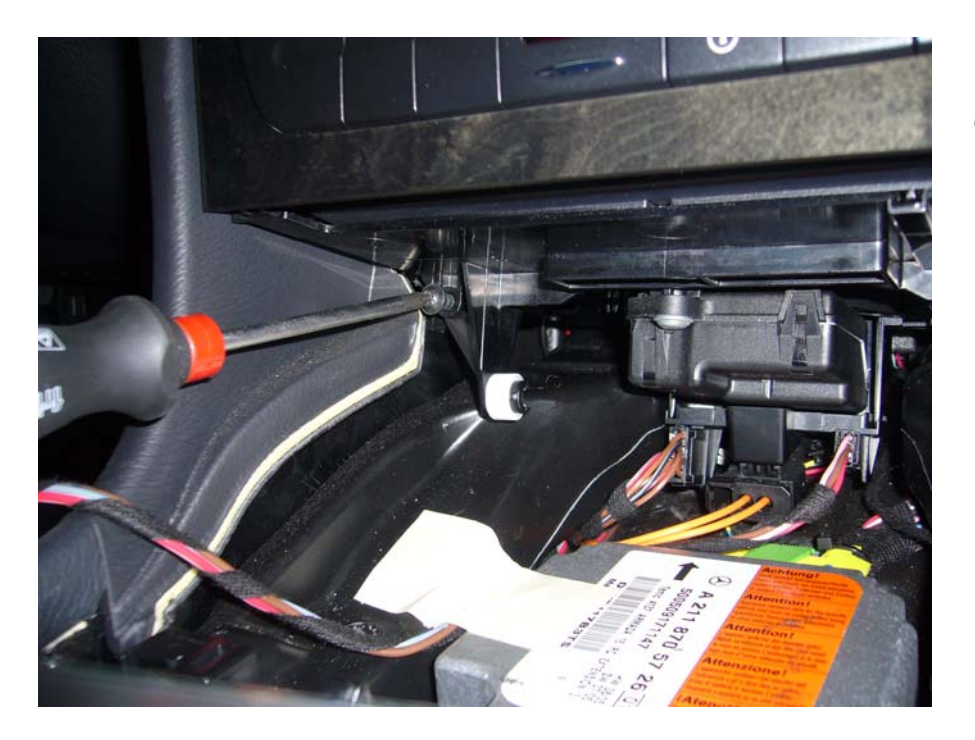

Unscrew above in the 2 circles' screw.

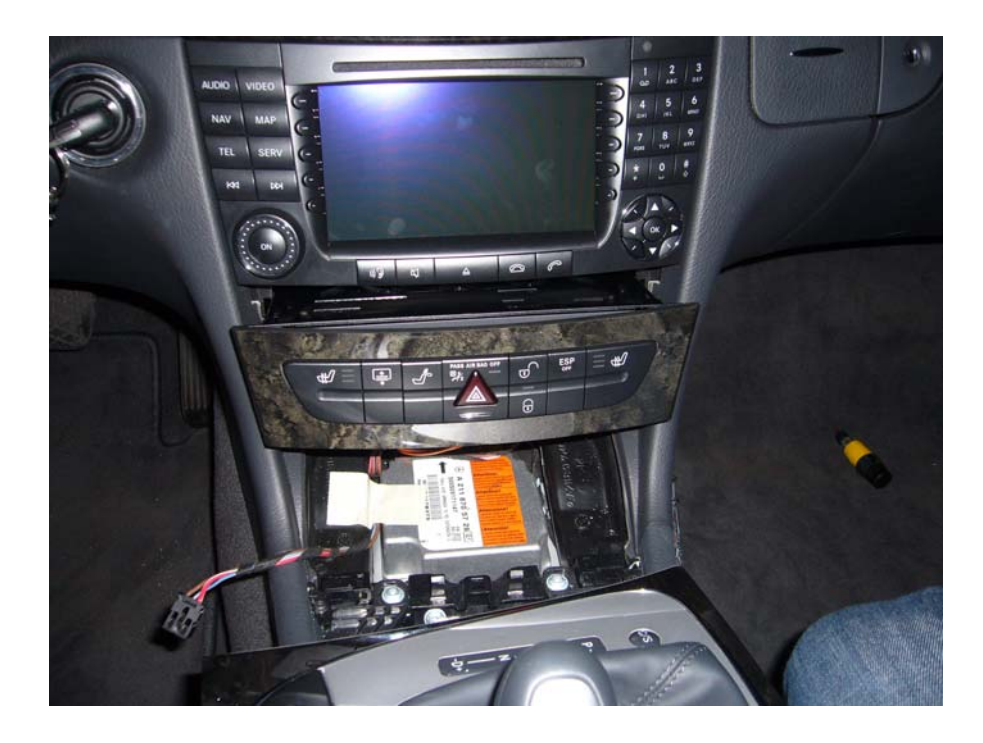

After pull-out DVD Changer Changer ,release the connector

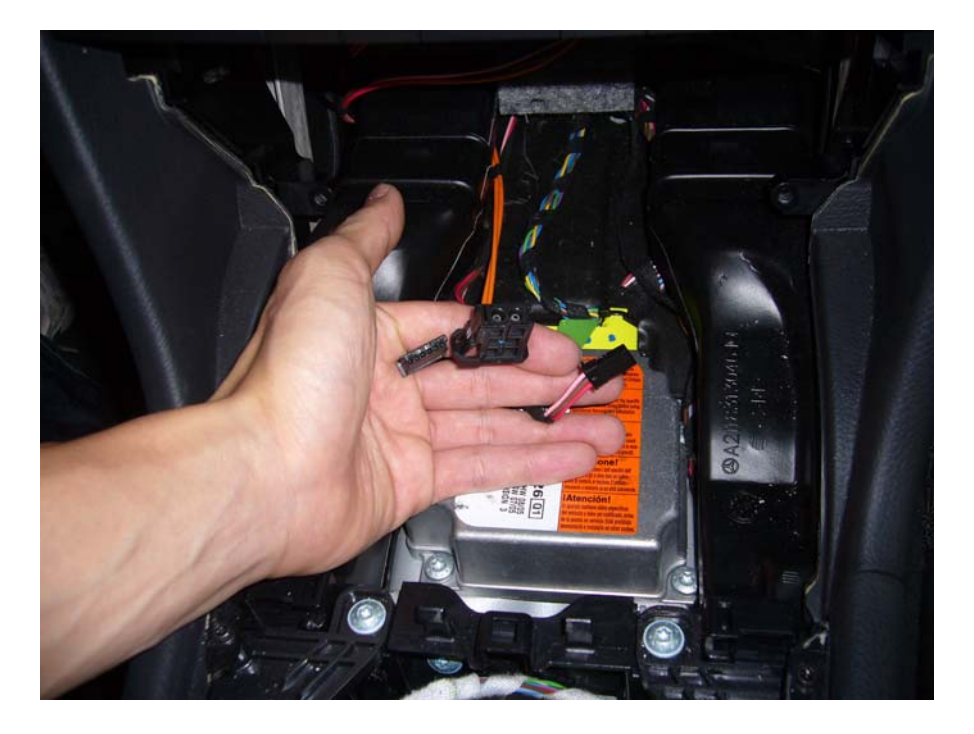

Just showing status disassembled DVD changer & connectors.

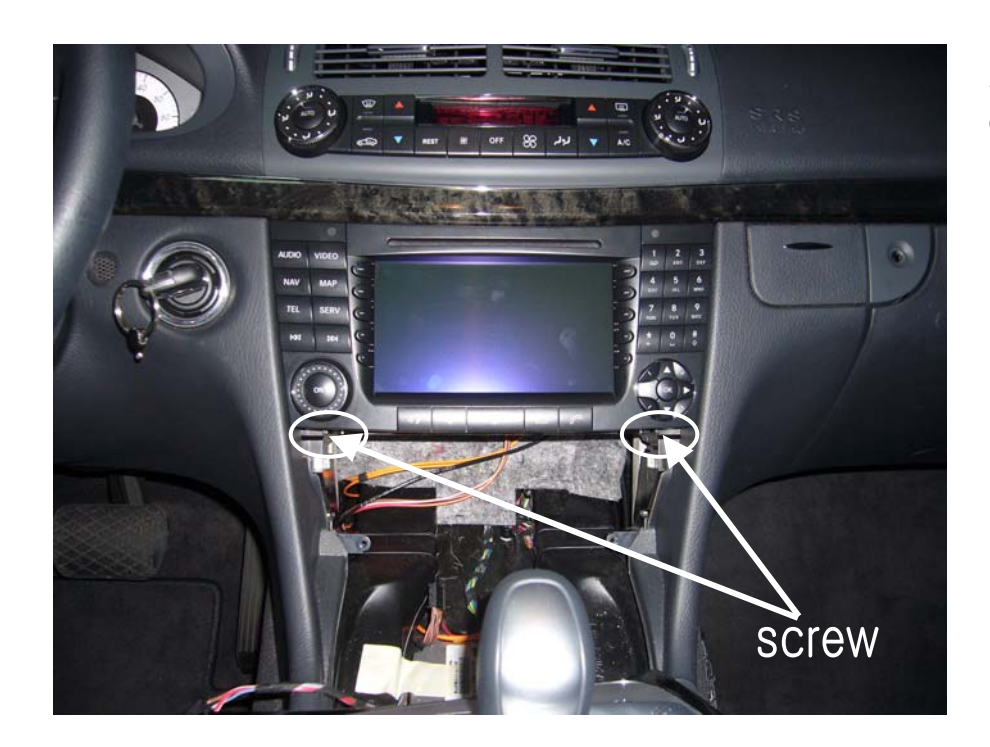

## Screw location for disassembling

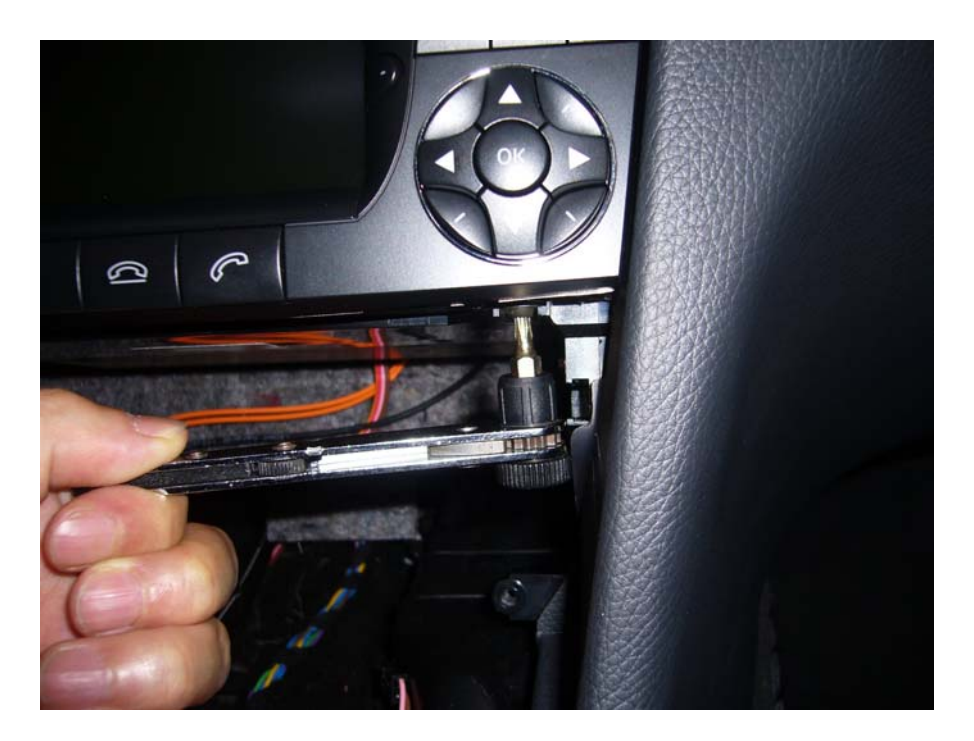

Release the screw with picture equally

(\*Caution) In order to unscrew ,the screw is released and rotate completely

Then you can separate the command system exactly. (\*Caution)

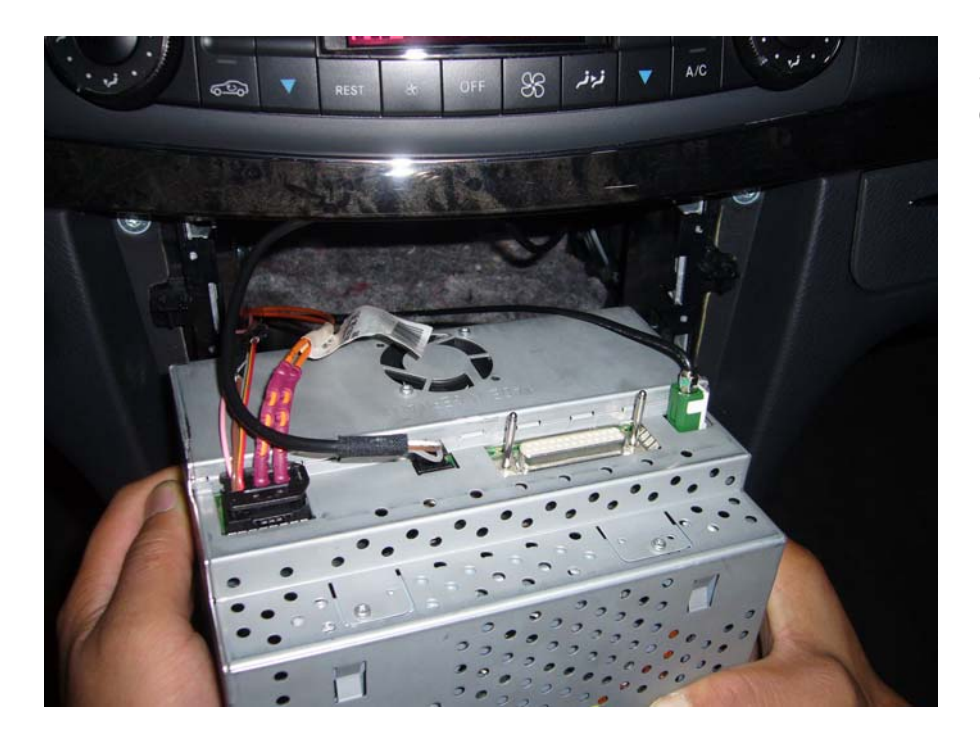

Separated rear side of command System

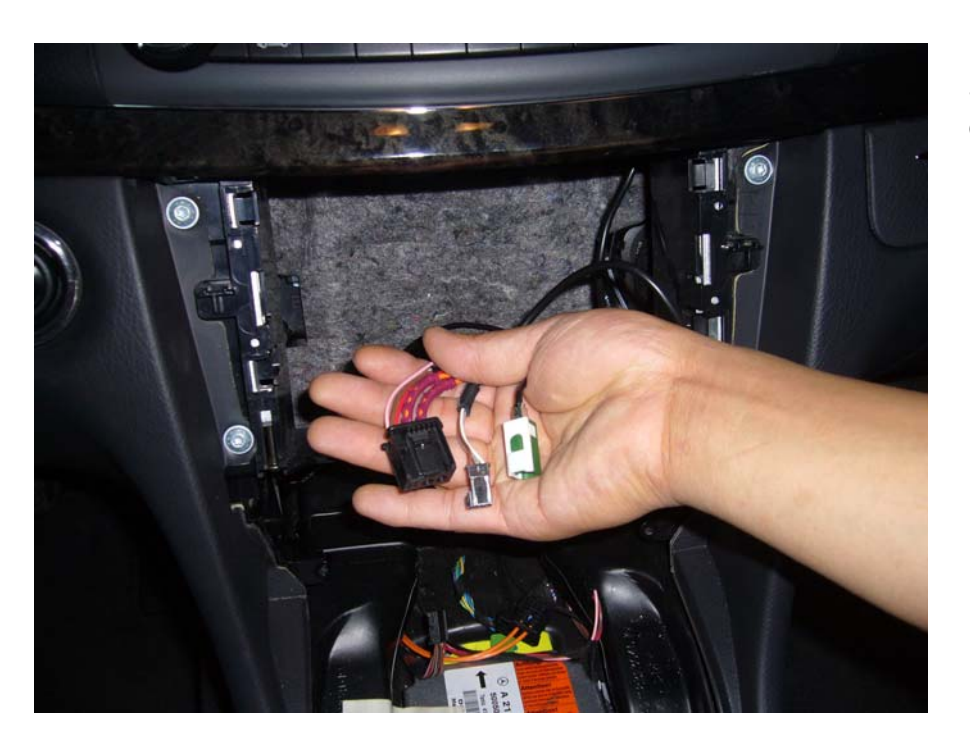

Showing of separated connector status

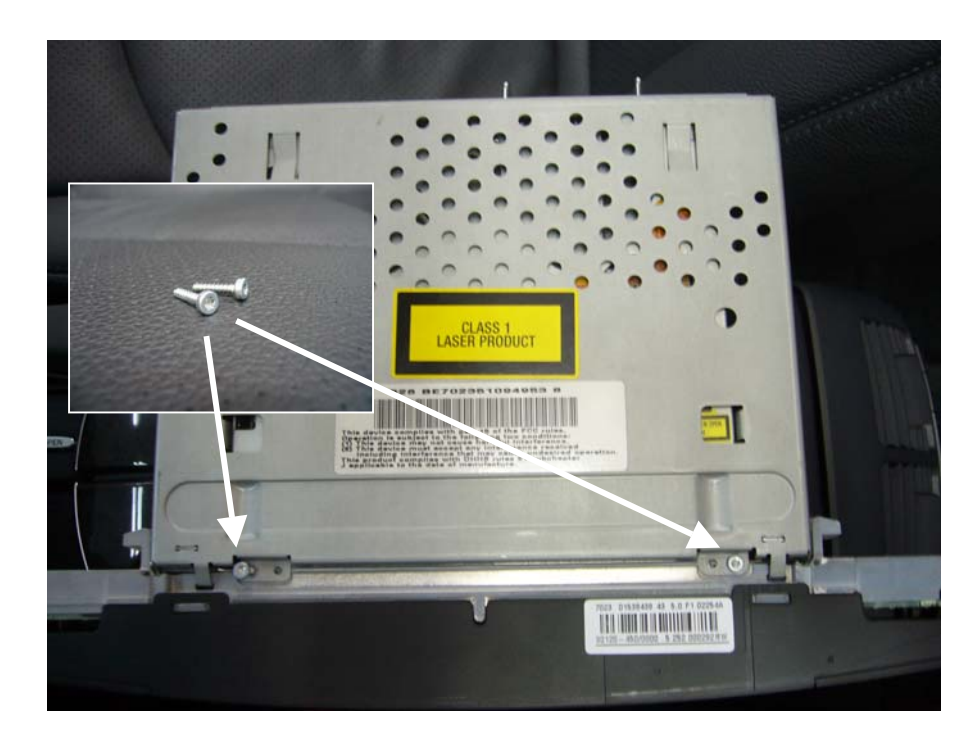

Showing of screw's location

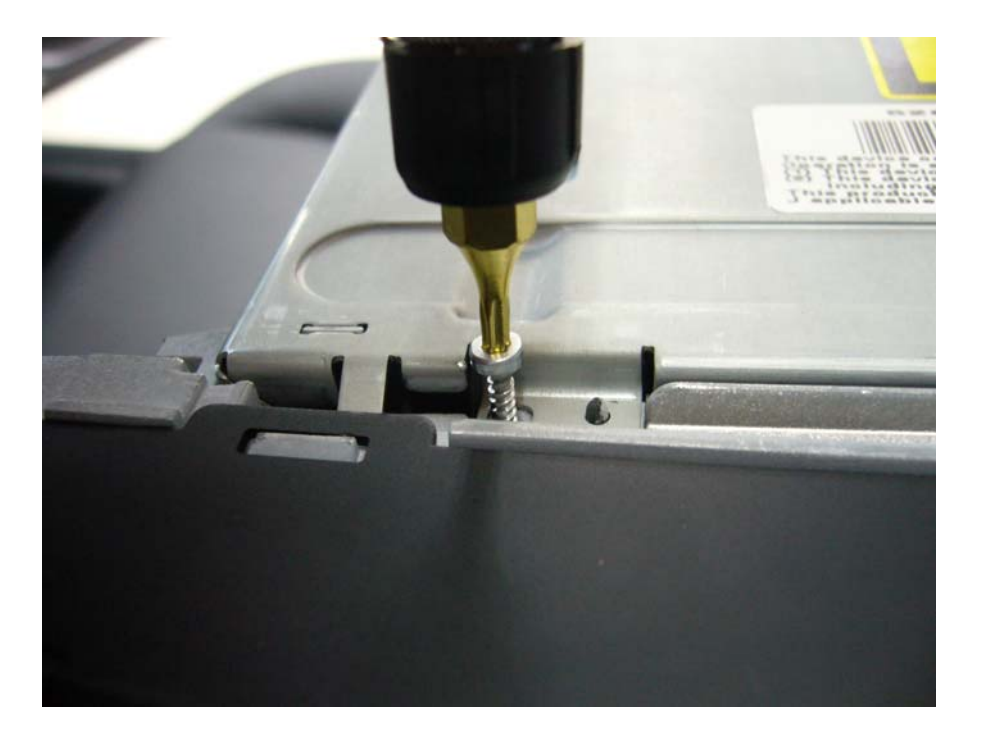

#### **Release of screws**

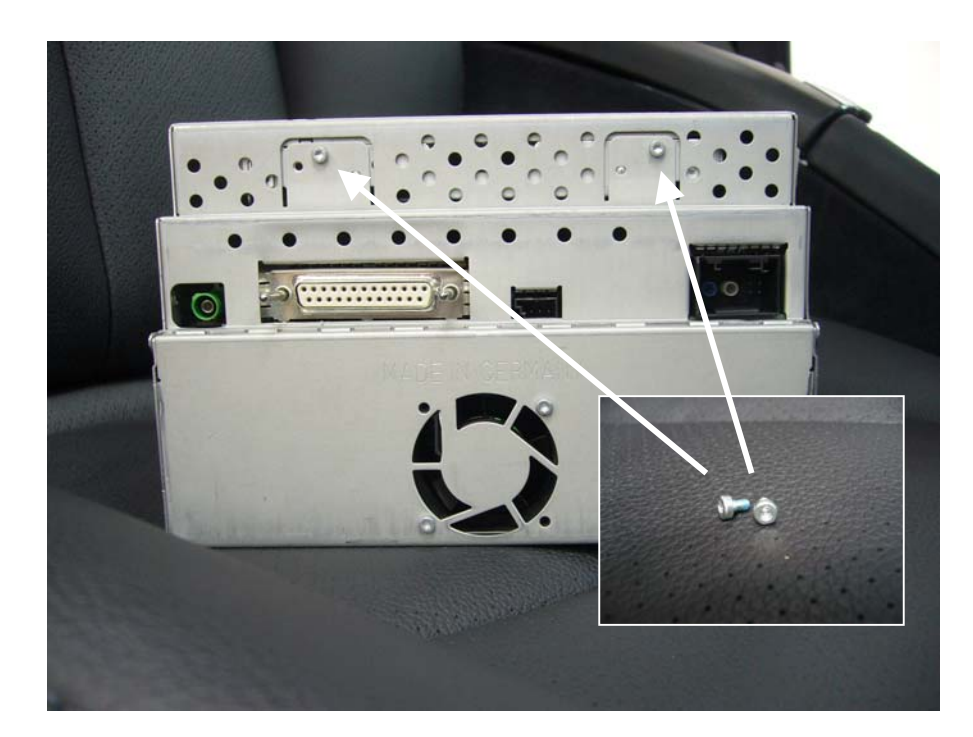

Showing of screw's location

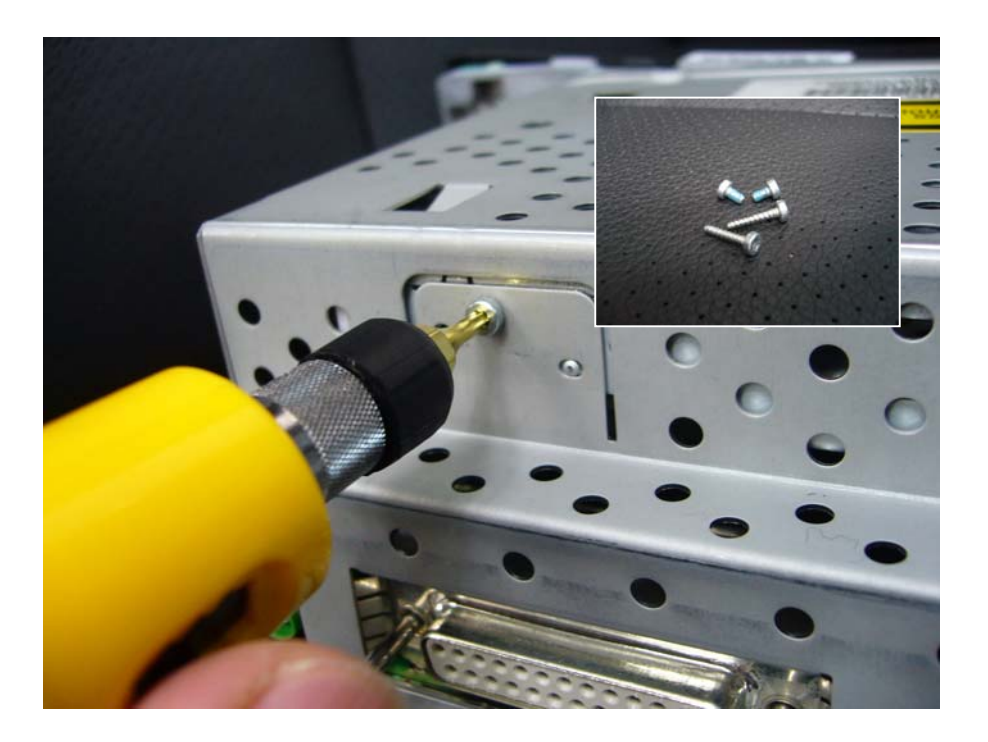

#### **Release screws**

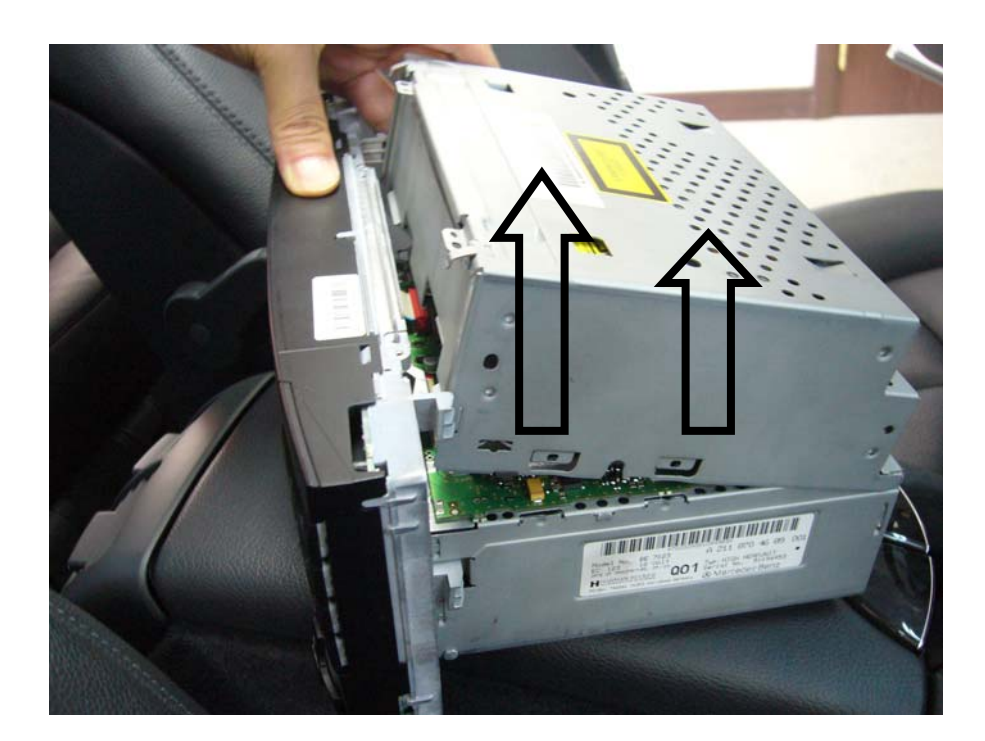

### Put out as arrow direction

(\*Caution) You must lift on separated part carefully because it connected FTC (film) cable inside.

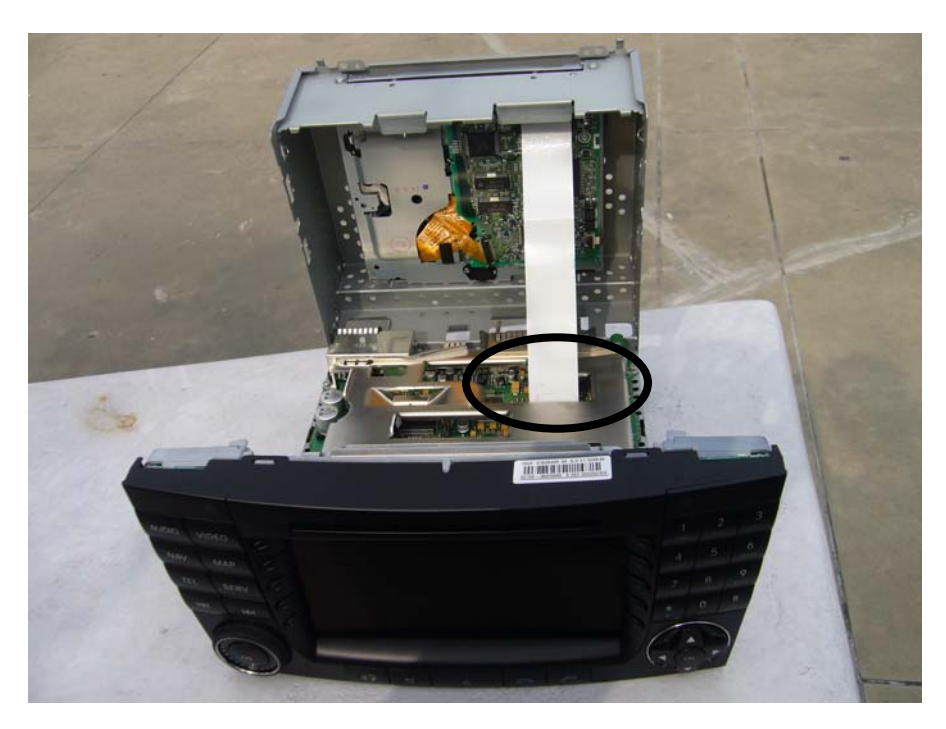

## Showing of status connected FTC cable

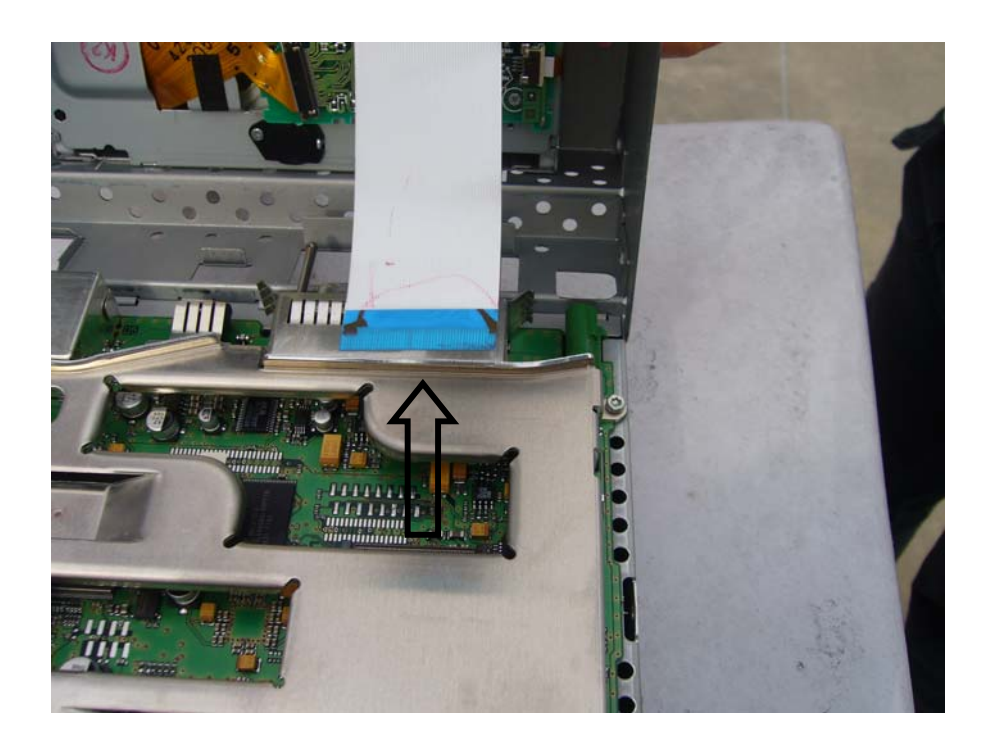

Release FTC cable as arrow direction

# Do not harm to FTC Cable and connector

# Before release FTC Cable, you exactly have to release locking on the connector housing

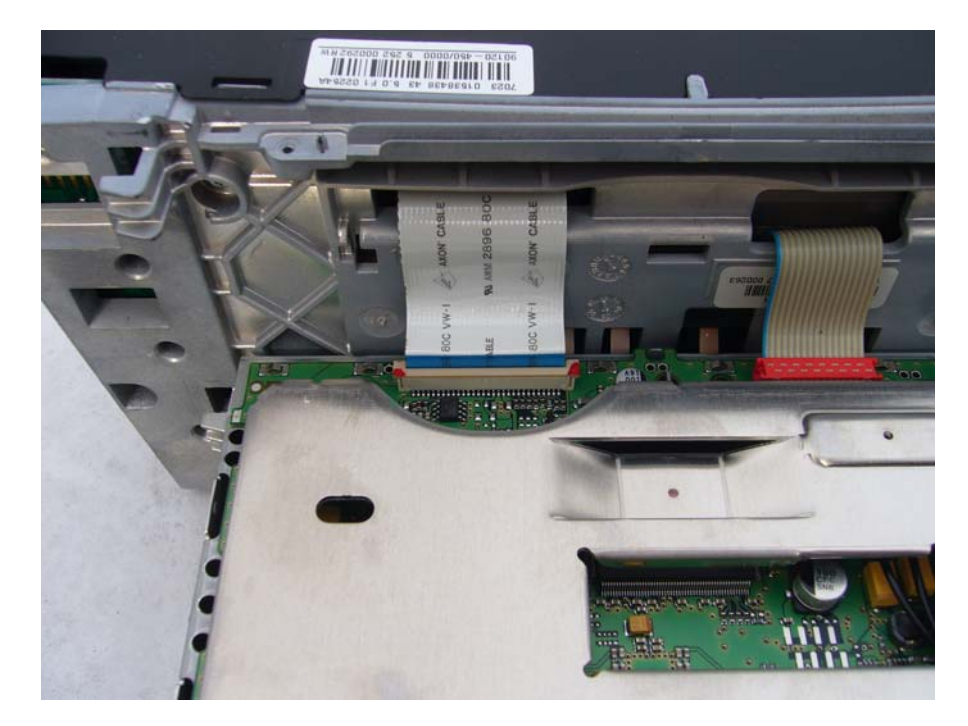

(Before connecting Interface' FTC cable) Status of original cable

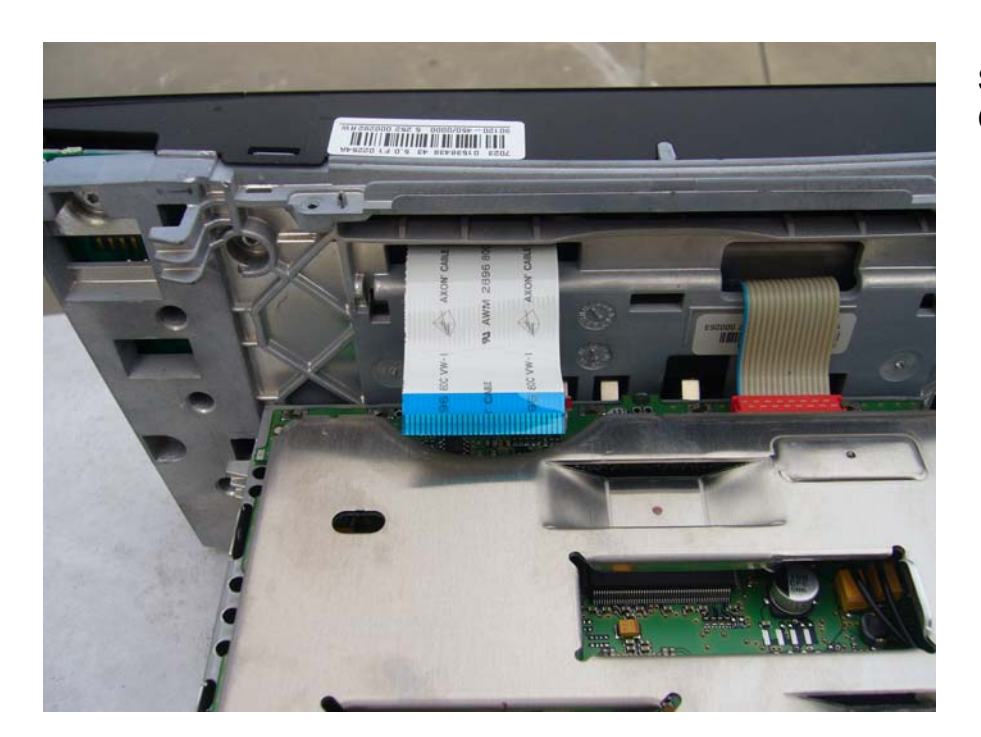

## Separate Original FTC Cable

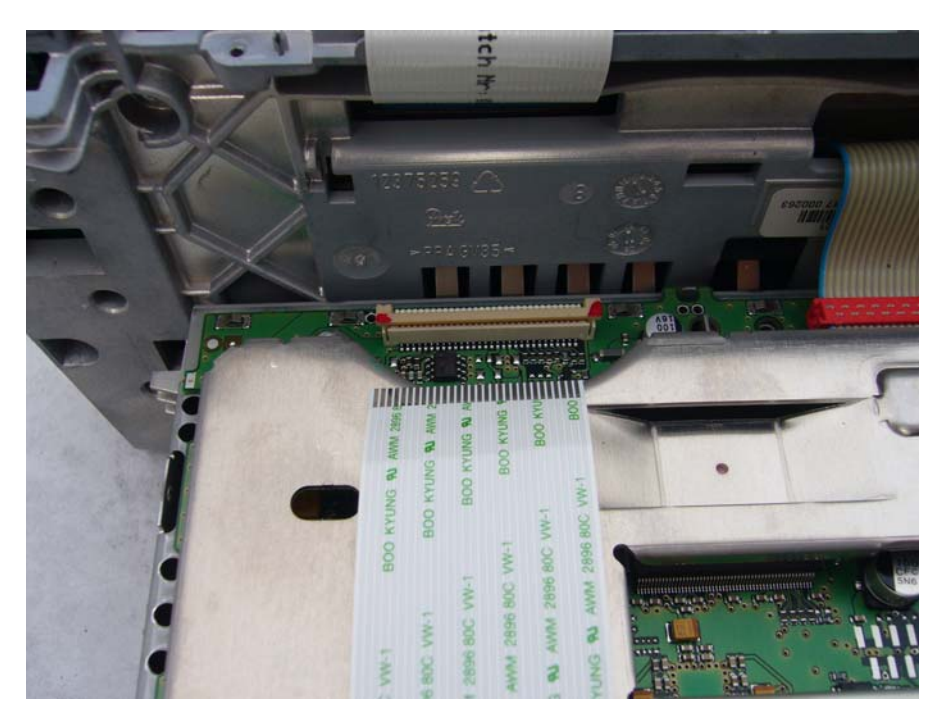

In order to connect Interface's Cable

The status of original connector

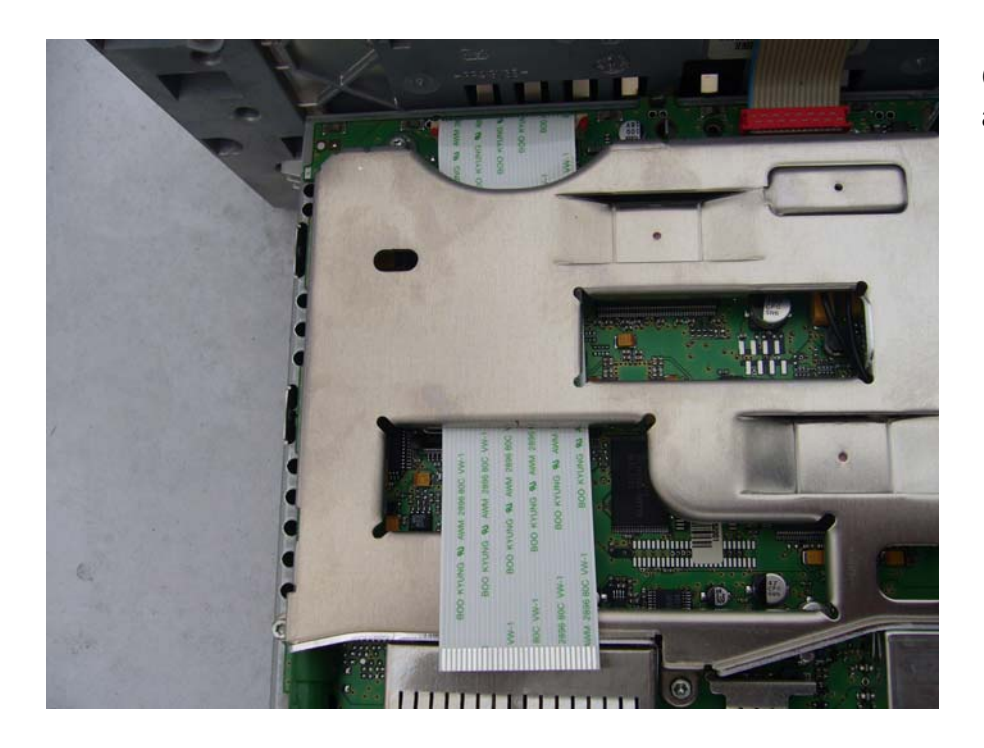

Connected FTC Cable as picture.

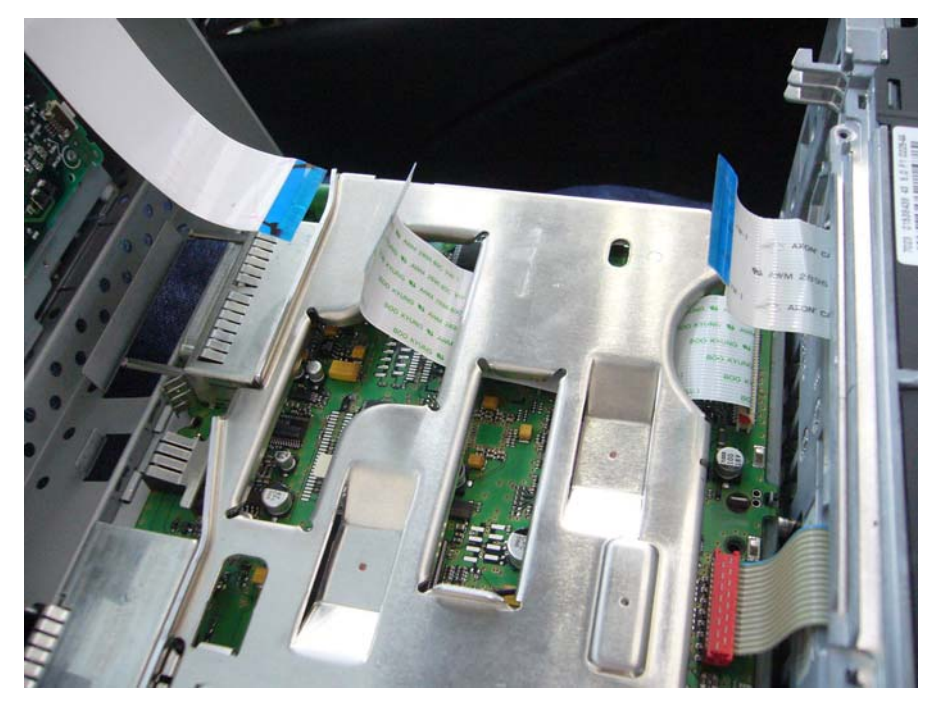

Before connect Interface's FTC cable "Status of connectors"

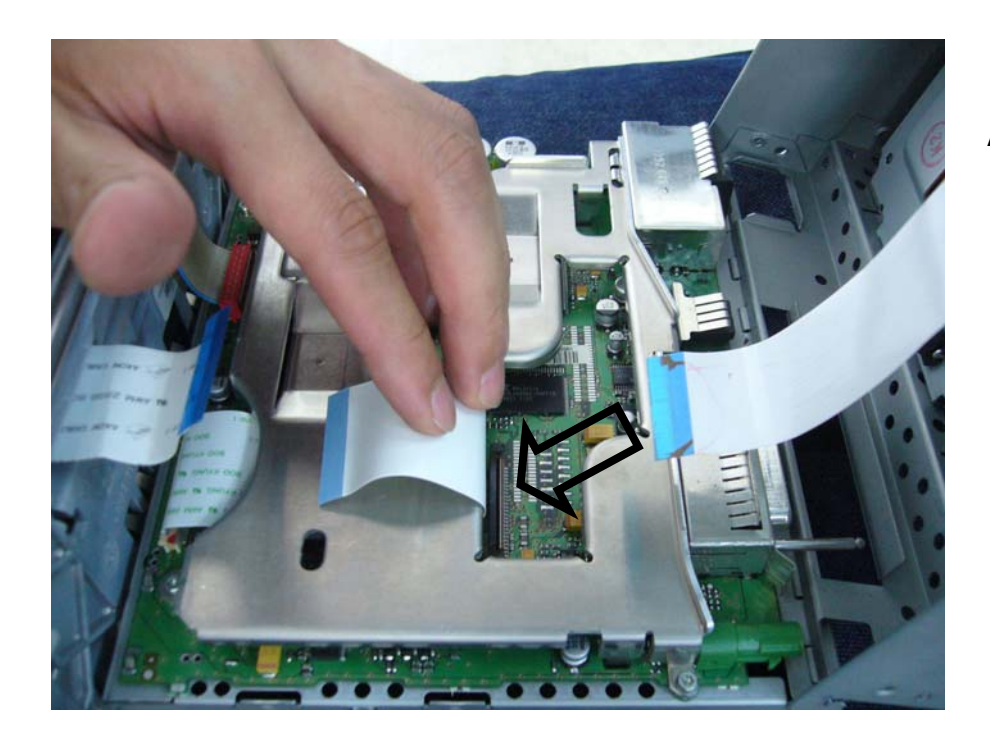

Connect the FTC cable As arrow direction.

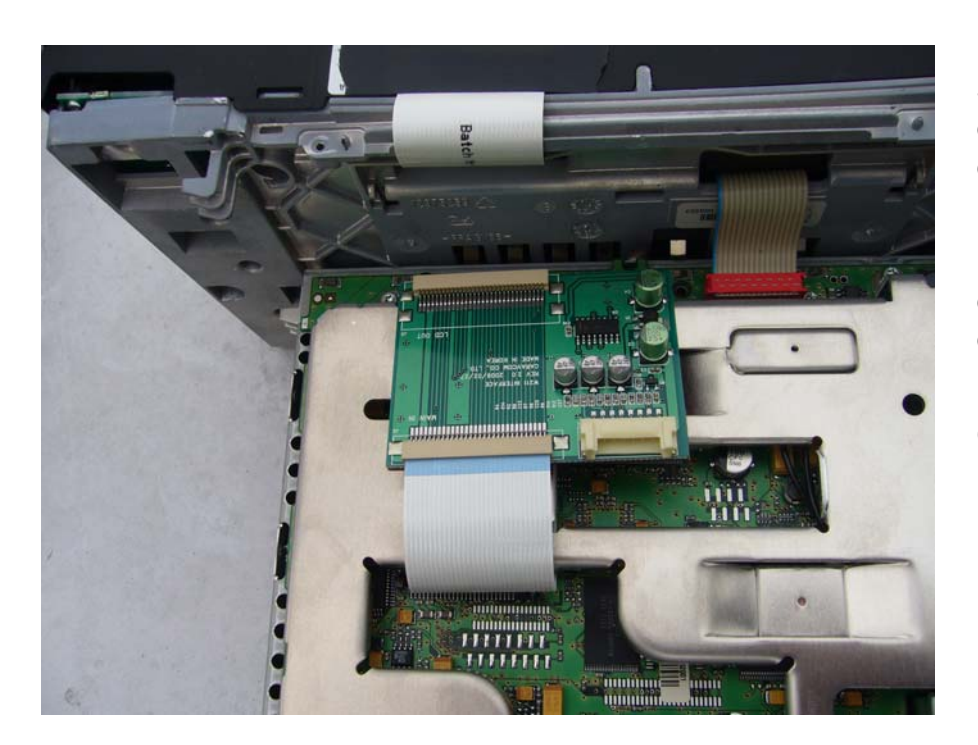

Small PCB Board is connected to FTC cable

# Checking to connect LCD IN - OUT . Do not change LCD in -out connector each other

# . Do not harm to FTC Cable and connector

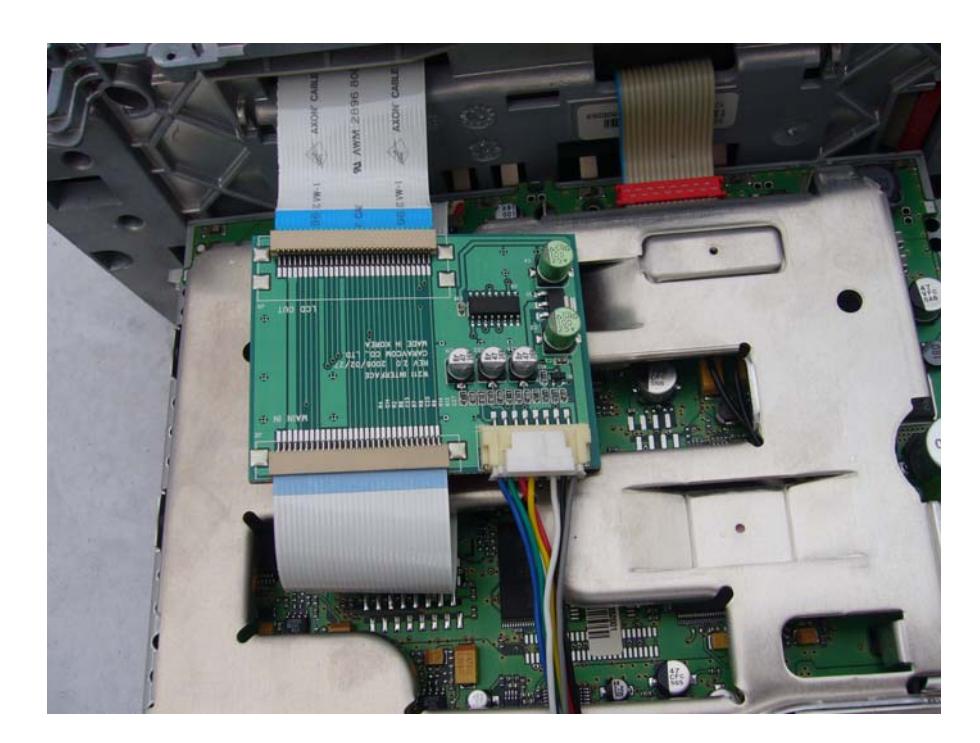

After connected FTC cable

# Carefully ,check in PCB location as same picture.

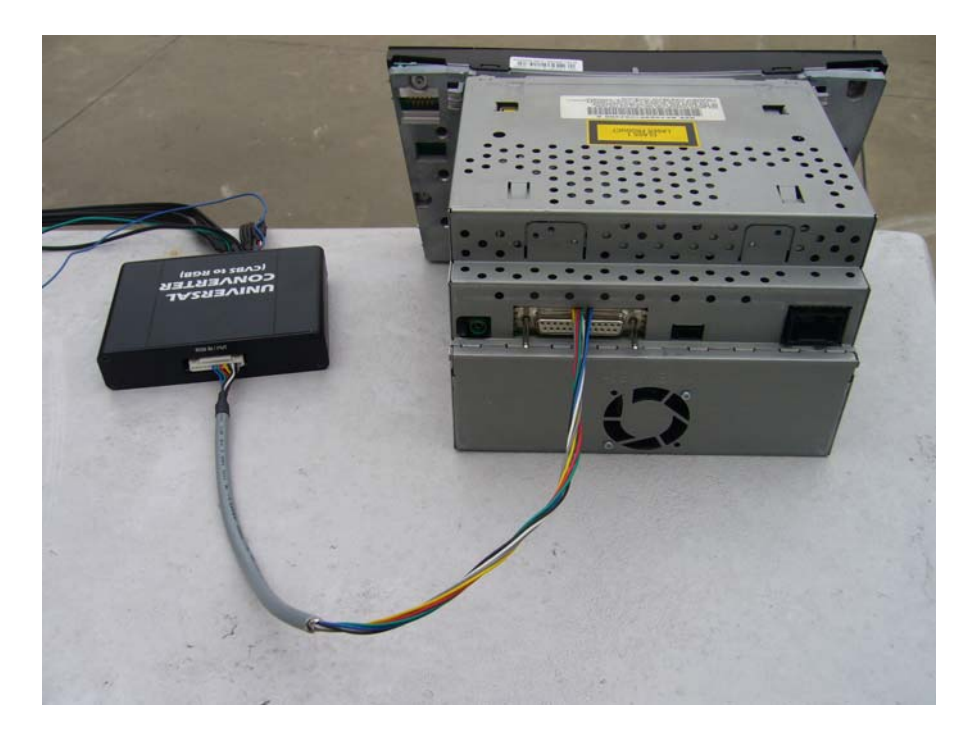

Connect RGB connector with picture equally. Do not harm RGB cable and check each cable without pressured.

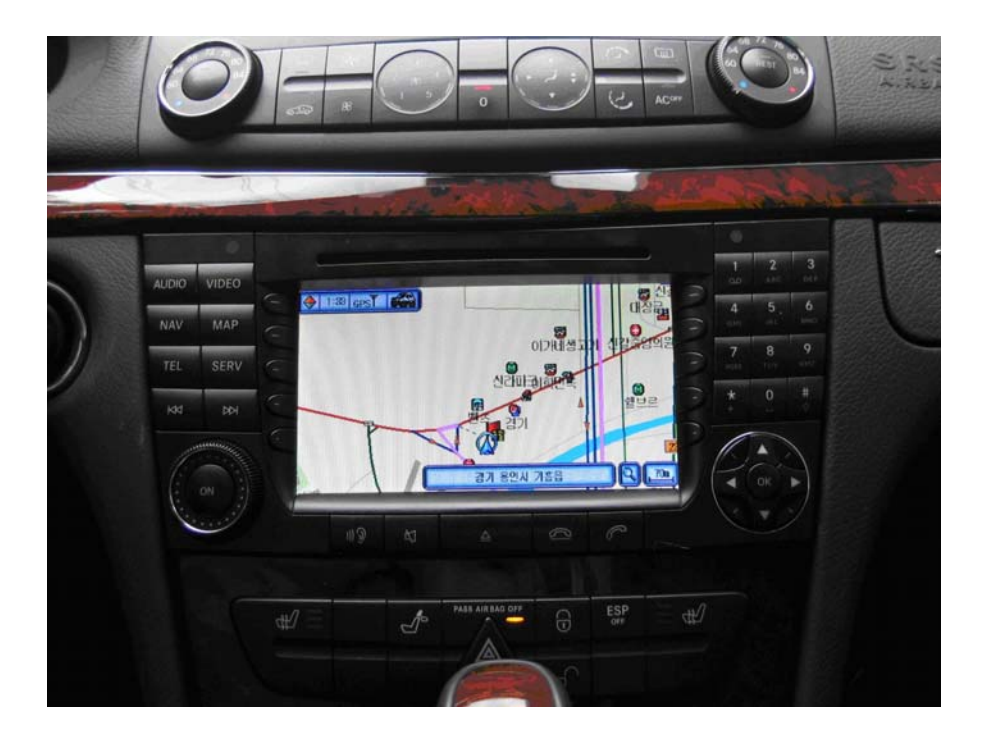

(After linked to extra navigation)

Navigation is on the Command System.

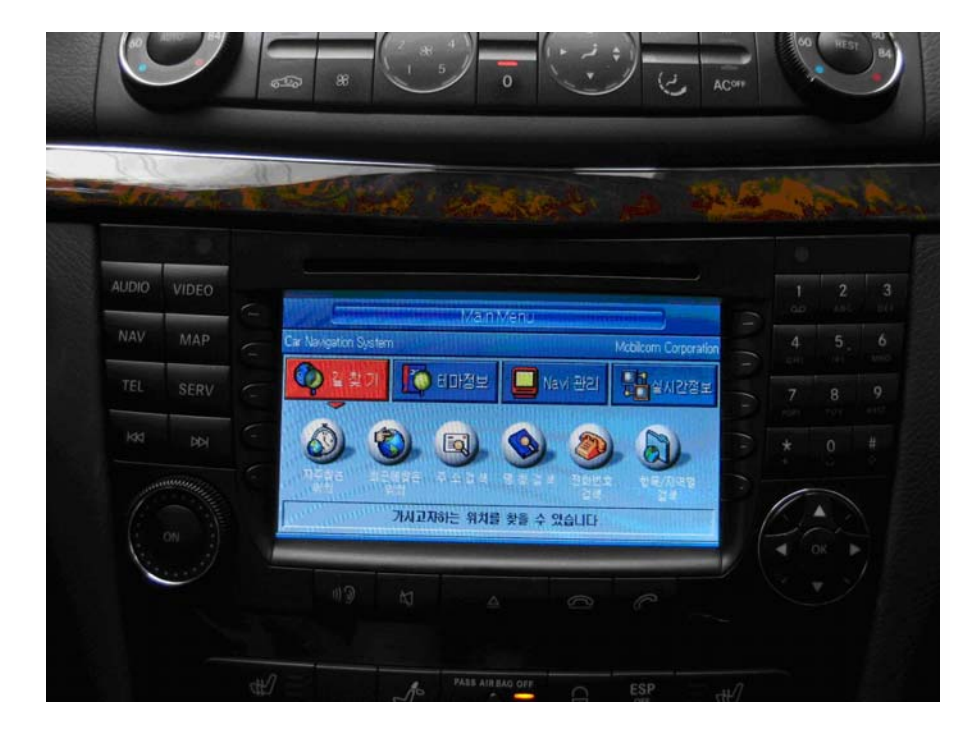

(After linked to extra devices)

Extra device is on the Command System.

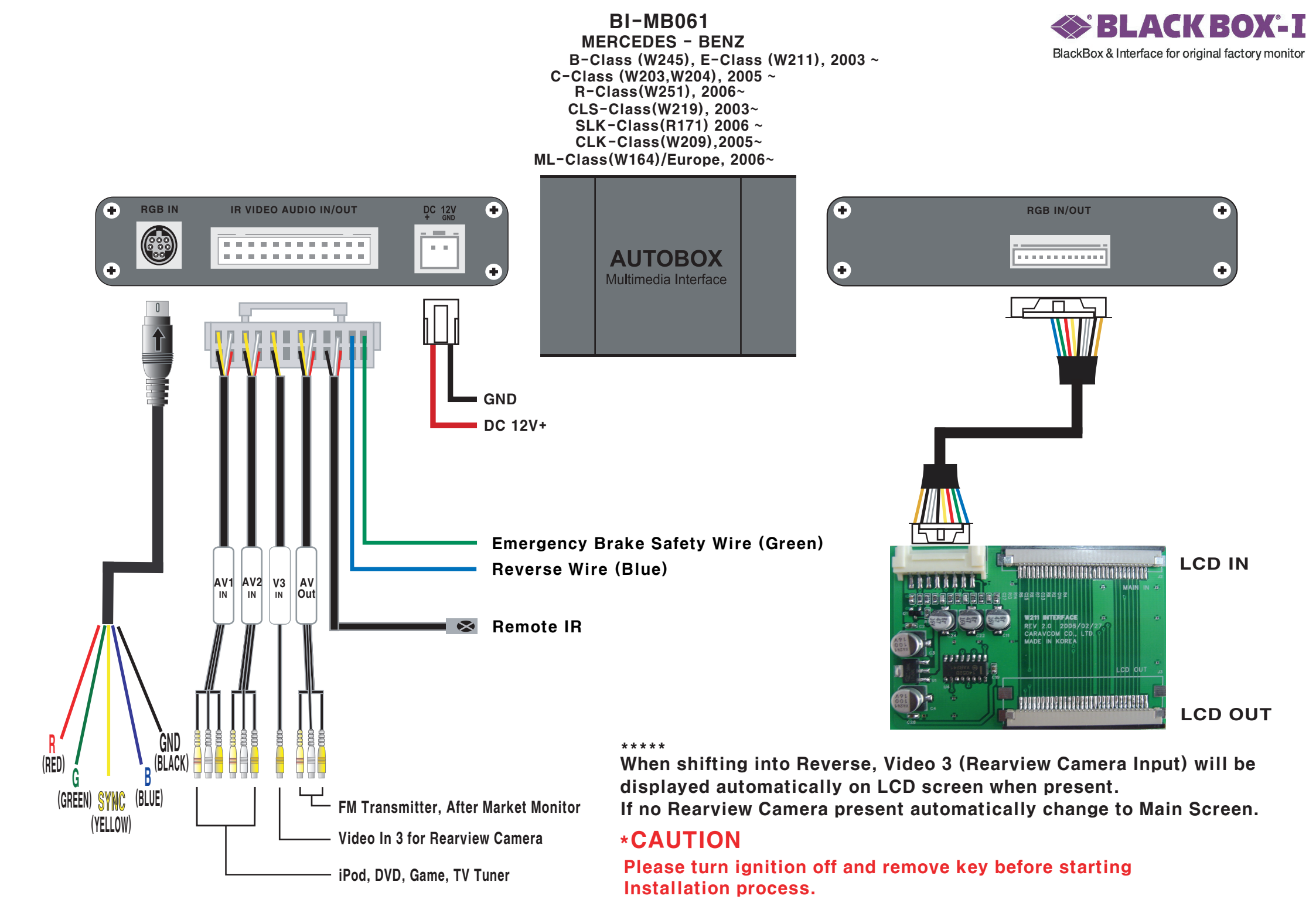